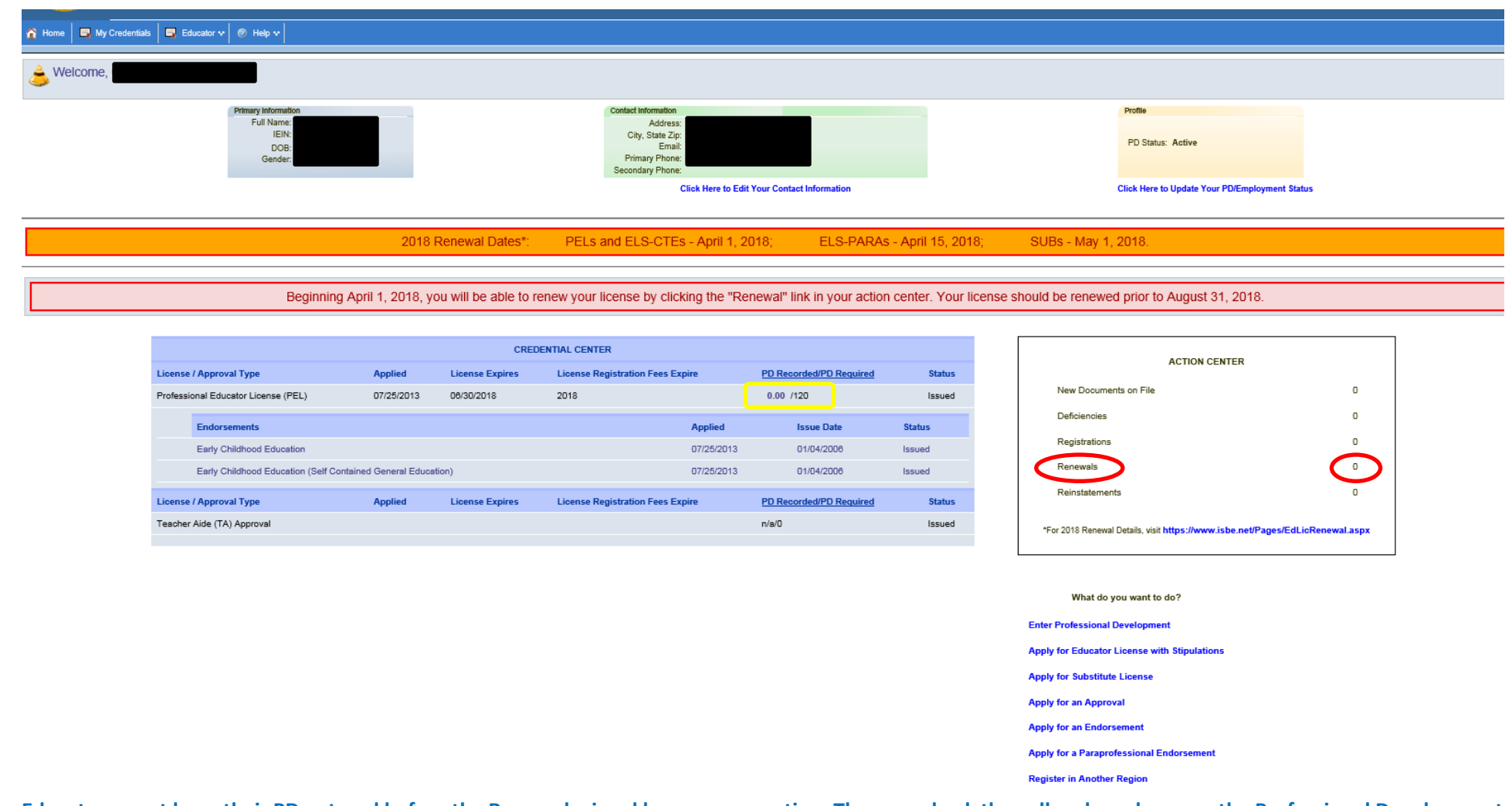

Educators must have their PD entered before the Renewal wizard becomes an option. They can check the yellow box above, or the Professional Development screen shown below.

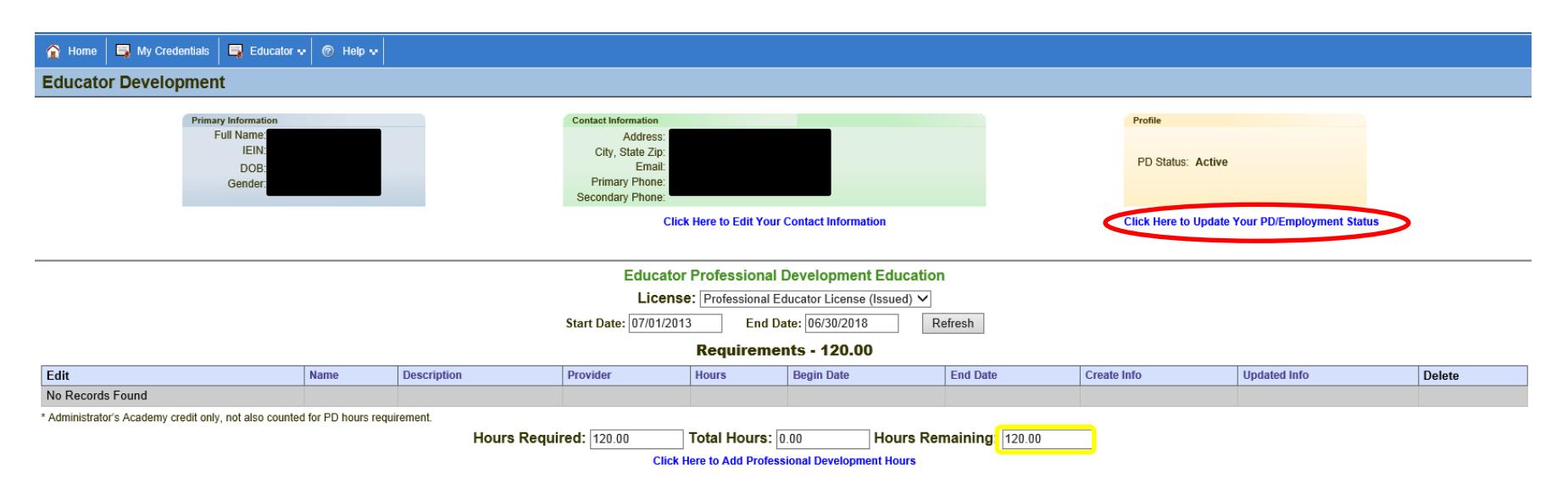

## Here they can enter their PD. If they do not believe the PD is correct, tell them to check their PD/Employment status by clicking the link circled in red.

| Edit Educator Employment                                                                                                    | Profile                                                                                                    | 0                                                                                                    |  |  |  |  |  |  |  |  |
|----------------------------------------------------------------------------------------------------|----------------------------------------------------------------------------------------------------|----------------------------------------------------------------------------------------------------|--|--|--|--|--|--|--|--|
|                                                                                                    | License: Professional Educator Licens                                                                                                    | e (Issued) 🗸                                                                                                  |  |  |  |  |  |  |  |  |
| School Year                                                                                                    | Fall Semester                                                                                                    | Spring Semester                                                                                               |  |  |  |  |  |  |  |  |
| 2013 - 2014                                                                                                    | Active 🗸                                                                                                    | Active                                                                                                    |  |  |  |  |  |  |  |  |
| 2014 - 2015                                                                                                    | Active 🗸                                                                                                    | Active                                                                                                    |  |  |  |  |  |  |  |  |
| 2015 - 2016                                                                                                    | Active                                                                                                    | Active                                                                                                    |  |  |  |  |  |  |  |  |
| 2016 - 2017                                                                                                    | Active                                                                                                    | Active                                                                                                    |  |  |  |  |  |  |  |  |
| 2017 - 2018                                                                                                    | Active                                                                                                    | Active                                                                                                    |  |  |  |  |  |  |  |  |
| Future Cycle                                                                                                    |                                                                                                    |                                                                                                    |  |  |  |  |  |  |  |  |
|                                                                                                    |                                                                                                    |                                                                                                    |  |  |  |  |  |  |  |  |
| a. Active - Employed in<br>professional (                                                                                      | an IL public school for 50 percent or more of full-tim<br>development activities.                                                                       | e equivalency in a school year and must complete                                                              |  |  |  |  |  |  |  |  |
| b. Exempt - The following                                                                                                    | educators are Exempt and do not have to complete                                                                                                    | e professtional development.                                                                                  |  |  |  |  |  |  |  |  |
| Educators NO                                                                                                    | Educators NOT Employed in an IL public, charter, or state-operated school                                                                               |                                                                                                    |  |  |  |  |  |  |  |  |
| IL public, cha                                                                                                    | IL public, charter, or state-operated school educators during leave of absence                                                                          |                                                                                                    |  |  |  |  |  |  |  |  |
| IL public, cha                                                                                                    | rter, or state-operated school paraprofessionals                                                                                                    |                                                                                                    |  |  |  |  |  |  |  |  |
| IL public, cha                                                                                                    | rter, or state-operated school day-to-day substitute                                                                                                    | 5                                                                                                    |  |  |  |  |  |  |  |  |
| c. Part-Time - Employed in<br>school year a                                                                                    | an IL public, charter, or state-operated school for le<br>re "exempt" and do not have to complete professio                                             | ss than 50% percent of full-time equivalency in a<br>nal development activities.                              |  |  |  |  |  |  |  |  |
| d. Retired - Retired (or re<br>Teachers Ret<br><u>federal, out-</u>                                                            | tiring at/near the end of the current school year) fro<br>tirement System, or another IL State Government re<br>of-state, or private retirement system. | m the IL Teachers Retirement System, the Chicago<br>etirement system. Does not apply if retired from a        |  |  |  |  |  |  |  |  |
| e. Military - Educator is u<br>on hold durin<br>not apply to n                                                                 | navailable for employment due to military service, in<br>g period of unavailability due to military service. Co<br>nilitary spouse.                     | ncluding service in any reserve capacity. License is<br>pies of military orders required. This exemption does |  |  |  |  |  |  |  |  |
| I certify under penalty of loss<br>and correct in every respect.<br>© Continue - click to save<br>◯ Cancel - Please cancel the | of my right to teach or work in the schools of II wizard                                                                                                | linois that the answers to the questions are true                                                             |  |  |  |  |  |  |  |  |
|                                                                                                    |                                                                                                    |                                                                                                    |  |  |  |  |  |  |  |  |

On this page, the educator must choose their employment status for each semester. PD is based on this selection and the Assignments/Salary page.

| James T. Mer<br>James T. Mer<br>Tony Santh, I                | State Board of Educat     As Chairman     M.D. State Superintendent of Education | ion         |                                    |                     |                                           |               | E                    | ducator Licensure Inf<br><sub>Welcome,</sub> | ormation System |
|--------------------------------------------------------------|----------------------------------------------------------------------------------|-------------|------------------------------------|---------------------|-------------------------------------------|---------------|----------------------|----------------------------------------------|-----------------|
| 🏠 Home 📑 My Credentials                                      | 🕞 Educator 👽 🞯 Help 👽                                                            |             |                                    |                     |                                           |               |                      |                                              |                 |
| Educator Developmer                                          | Credentials                                                                      |             |                                    |                     |                                           |               |                      |                                              |                 |
| Brime                                                        | Degrees                                                                          |             | Contract Information               |                     |                                           |               | Desfile              |                                              |                 |
| Fillia                                                       | Testing (1)                                                                      |             | Address:                           |                     |                                           |               | Fione                |                                              |                 |
|                                                              | Communications                                                                   |             | City, State Zip:<br>Email:         |                     |                                           |               | PD Status: Active    |                                              |                 |
|                                                              | Images                                                                           |             | Primary Phone:<br>Secondary Phone: |                     |                                           |               |                      |                                              |                 |
|                                                              | Fees                                                                             |             | Clic                               | k Here to Edit Your | Contact Information                       |               | Click Here to Update | Your PD/Employment Status                    |                 |
|                                                              | Deficiency Letters                                                               |             |                                    |                     |                                           |               |                      |                                              |                 |
| Highly Qualified Educator Professional Development Education |                                                                                  |             |                                    |                     |                                           |               |                      |                                              |                 |
| C                                                            | Assignments/Salary                                                               |             |                                    | Licens              | se: 🗸                                     |               |                      |                                              |                 |
|                                                              | Professional Development                                                         |             | Start Date: 03/30/201              | 8 End Da            | ate: 06/30/2018 Re                        | efresh        |                      |                                              |                 |
|                                                              | TCIS History                                                                     |             |                                    |                     |                                           |               |                      |                                              |                 |
| Edit<br>No Records Found                                     | Name                                                                             | Description | Provider                           | Hours               | Begin Date                                | End Date      | Create Info          | Updated Info                                 | Delete          |
| * Administrator's Academy credit onl                         | v. not also counted for PD hours requ                                            | irement.    |                                    |                     |                                           |               |                      |                                              |                 |
|                                                              |                                                                                  | Hours Req   | uired: 0.00<br>Click I             | Total Hours: [      | .00 Hours Rer<br>sional Development Hours | naining: 0.00 |                      |                                              |                 |

## Choose Assignments/Salary from the Educator drop down. Screen shown below.

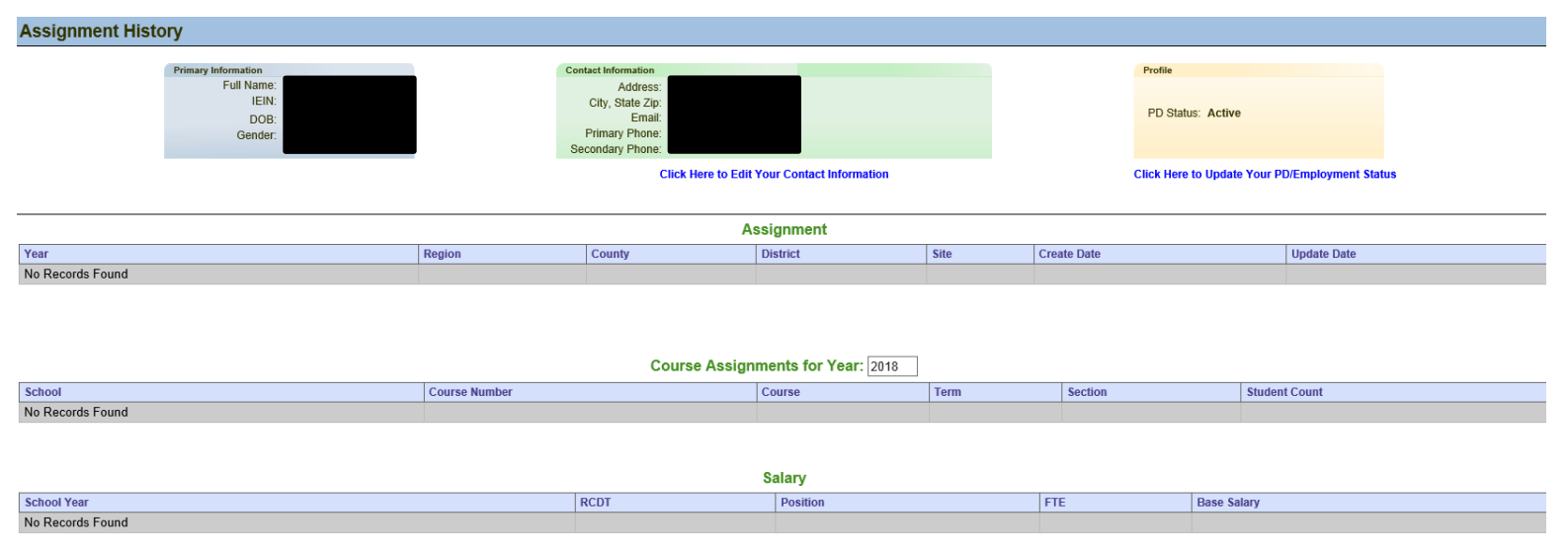

\*If you notice an error with any of the above information, please contact your school district and ask for corrections to be made in the Employment Information System. The Illinois State Board of Education is unable to change your employment records.

| 😭 Home                                      | 📑 My Creder      | ntials 🛛 📑 Educator 💀 🛛 😨                  | Help 👽               |           |                                                     |                              |                        |               |                                              |        |  |  |
|---------------------------------------------|------------------|--------------------------------------------|----------------------|-----------|-----------------------------------------------------|------------------------------|------------------------|---------------|----------------------------------------------|--------|--|--|
| Educato                                     | or Develop       | ment                                       |                      |           |                                                     |                              |                        |               |                                              |        |  |  |
|                                             |                  | Primary Information<br>Full Name:<br>IEIN: |                      |           | Contact Information<br>Address:<br>City, State Zip: |                              |                        |               | Profile                                      |        |  |  |
|                                             |                  | DOB:<br>Gender:                            |                      |           | Email:<br>Primary Phone:<br>Secondary Phone:        |                              |                        |               | PD Status: Active                            |        |  |  |
|                                             |                  |                                            |                      |           | Click                                               | Here to Edit Your Contact In | formation              |               | Click Here to Update Your PD/Employment Stat | us     |  |  |
| Educator Professional Development Education |                  |                                            |                      |           |                                                     |                              |                        |               |                                              |        |  |  |
|                                             |                  |                                            |                      |           | License                                             | Professional Educator Li     | cense (Issued) 🗸       |               |                                              |        |  |  |
|                                             |                  |                                            |                      |           | Start Date: 07/01/2013                              | End Date: 06/30              | 0/2018 Refresh         |               |                                              |        |  |  |
|                                             |                  |                                            |                      |           |                                                     | Requirements - 12            | 20.00                  |               |                                              |        |  |  |
| Edit                                        | Name             | Description                                | Provider             | Hours     | Begin Date                                          | End Date                     | Create Info            |               | Updated Info                                 | Delete |  |  |
| Edit                                        | Test             | test                                       | Test                 | 120.00    | 03/05/2018                                          | 03/06/2018                   | TomSeest1 - 03/27/2018 |               | TomSeest1 - 03/27/2018                       | Delete |  |  |
| * Administrate                              | or's Academy cre | dit only, not also counted for Pl          | D hours requirement. |           |                                                     |                              |                        |               |                                              |        |  |  |
|                                             |                  |                                            |                      | Hours Red | uired: 120.00                                       | Total Hours: 120.00          | Hours Remaining        | <b>;</b> 0.00 |                                              |        |  |  |
|                                             |                  |                                            |                      |           | Click H                                             | ere to Add Professional Dev  | elopment Hours         |               |                                              |        |  |  |

After the correct amount of PD has been entered, Hours Remaining should show 0.

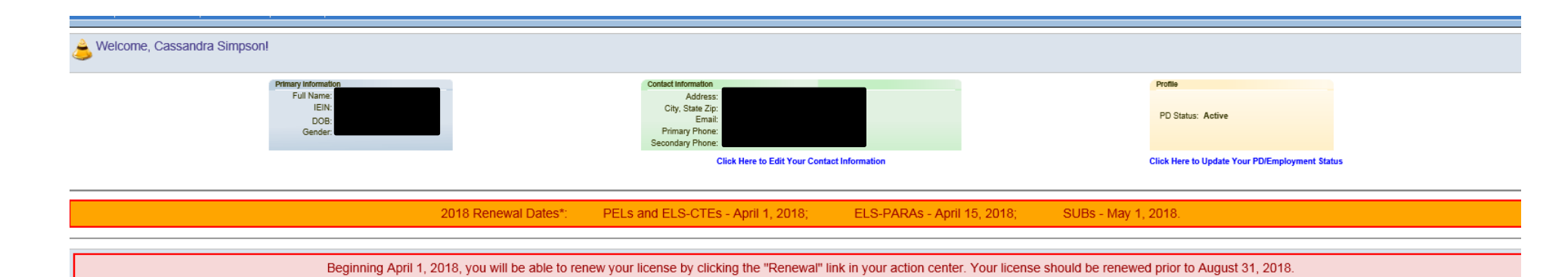

| CREDENTIAL CENTER                   |                           |                 |                         |            |                         |        |  |  |  |  |  |
|-------------------------------------|---------------------------|-----------------|-------------------------|------------|-------------------------|--------|--|--|--|--|--|
| License / Approval Type             | Applied                   | License Expires | License Registration Fe | es Expire  | PD Recorded/PD Required | Status |  |  |  |  |  |
| Professional Educator License (PEL) | 07/25/2013                | 06/30/2018      | 2018                    |            | 120.00 /120             | Issued |  |  |  |  |  |
| Endorsements                        |                           |                 |                         | Applied    | Issue Date              | Status |  |  |  |  |  |
| Early Childhood Education           | Early Childhood Education |                 |                         |            | 01/04/2006              | Issued |  |  |  |  |  |
| Early Childhood Education (Self Cor | ntained General Educa     |                 | 07/25/2013              | 01/04/2006 | Issued                  |        |  |  |  |  |  |
| License / Approval Type             | Applied                   | License Expires | License Registration Fe | es Expire  | PD Recorded/PD Required | Status |  |  |  |  |  |
| Teacher Aide (TA) Approval          |                           |                 |                         |            | n/a/0                   | Issued |  |  |  |  |  |

|           | ACTION CENTER                                                 |         |
|-----------|---------------------------------------------------------------|---------|
|           | New Documents on File                                         | 0       |
|           | Deficiencies                                                  | 0       |
|           | Registrations                                                 | 0       |
| ▲ 🤇       | Renewals                                                      | 1       |
|           | Reinstatements                                                | 0       |
| *For 2018 | Renewal Details, visit https://www.isbe.net/Pages/EdLicRenewa | il.aspx |

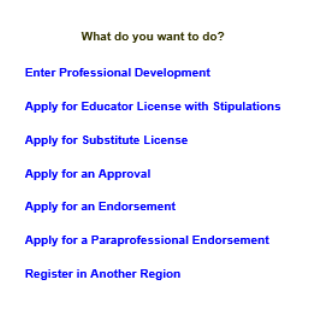

Back on the home screen, you see the hours are complete (in yellow), and the Renewal wizard option is available (in red). Click on Renewals.

10G. 26" 1818

😭 Home 🛛 🔄 My Credentials 🛛 😰 Help 💀

Educator License Renewal List

|       |       | Licenses Elig                       | ible for Renewal |            |             |            |
|-------|-------|-------------------------------------|------------------|------------|-------------|------------|
| Renew | v     | License                             | Status           | Issue Date | Expire Date | Renew Date |
|       | Renew | PEL - Professional Educator License | Issued           | 07/01/2013 | 06/30/2018  | 07/01/2018 |

## If the expiration date for your license on your "My Credentials" page is set to July 1st of this year or earlier, then you have licenses that can be renewed.

If you have already renewed online, then your "My Credentials" page will show either an issued credential with an expiration date past July 1st of this year or your old credential along with a new credential that is "pending review." If you have a license that is pending review (or a newly issued license with an expiration date past July 1st of this year or your old credential along with a new credential that is "pending review." If you have a license that is pending review (or a newly issued license with an expiration date past July 1st of this year), then you DONOT have to do anything further to renew your credentials.

This page allows the educator to choose which license to renew. If they hold multiple licenses (PEL, SUB, PARA, etc.), they will be able to decide which one to renew.

| fore<br>en m<br>I be ( | you<br>net. (<br>colle | r license reaches its expiration date, you must renew your license by verifying professional development requirements have<br>Completing the following steps will renew and register your license for another cycle. Registration fees are \$10 per year and<br>cted for the license's validity period at the end of the renewal and registration process.                                                                                                  |
|------------------------|------------------------|----------------------------------------------------------------------------------------------------|
| ease                   | ans                    | wer the following required questions of the Criminal History Disclosure Statement.                                                                                                    |
| Yes                    | No                     | Question<br>Have you ever had a license or certificate (teaching, administrative, school support, etc.) formally denied, suspended, or<br>revoked in Illinois or any other state?                                                                                                    |
| 0                      | 0                      | Have you ever been convicted of a felony in Illinois or any other state, or are you subject to pending criminal charges for a felony in Illinois or any other state?(If unsure, you may seek legal counsel or contact ISBE for further information. Failure to accurately disclose this information may result in application denial or licensure sanction.)                                                                                                |
| 0                      | 0                      | Have you ever been convicted of any sex, narcotic, or drug offense in Illinois or any other state, or are you subject to<br>pending criminal charges for any sex, narcotics, or drug offense (whether felony or misdemeanor) in Illinois or any other<br>state? (If unsure, you may seek legal counsel or contact ISBE for further information. Failure to accurately disclose this<br>information may result in application denial or licensure sanction.) |
| 0                      | 0                      | Have you failed to (a)file an Illinois tax return, (b)pay the interest, penalty, or tax shown on an Illinois filed return, or (c)pay<br>any final assessment of interest, penalty, or tax as required by law and administered by the Illinois Department of Revenue<br>which was not subsequently resolved to the Department's satisfaction?                                                                                                    |
| 0                      | 0                      | Have you ever been indicated as a perpetrator of child abuse or neglect by a state agency responsible for child welfare?<br>(Note: You must answer "Yes" to this question even if the report was removed from the State Central register due to<br>expiration of the retention period, but you may answer "No" to this question if the finding was reversed on appeal.)                                                                                     |
| 0                      | 0                      | Are you in default on an Illinois student loan for which you have failed to establish a satisfactory repayment plan with the Illinois Student Assistance Commission?                                                                                                    |
| 0                      | 0                      | Are you currently more than 30 days delinquent in complying with a child support order?                                                                                                    |
|                        |                        | No, I am not more than 30 days delinquent in complying with a child support order. I certify under penalty of perjury that this<br>information is true and correct. I understand that failure to respond to this question may result in disciplinary action and that<br>making a false statement with regard to this question may subject me to disciplinary action and contempt of court.                                                                  |
|                        |                        | Yes, I am currently more than 30 days delinquent in complying with a child support order.                                                                                                    |
| 0                      | 0                      | I certify, under penalty of loss of my right to teach or work in the schools of Illinois, the answers to these<br>questions are true and correct in every respect                                                                                                    |

The next screen is background questions. Once they answer these, select Next. Each additional section will appear below the current questions, so they will need to scroll down.

Choose the Region in which they want to register and answer the 2 questions. Select Next.

The next screen will be PAYMENT INFO (not pictured)

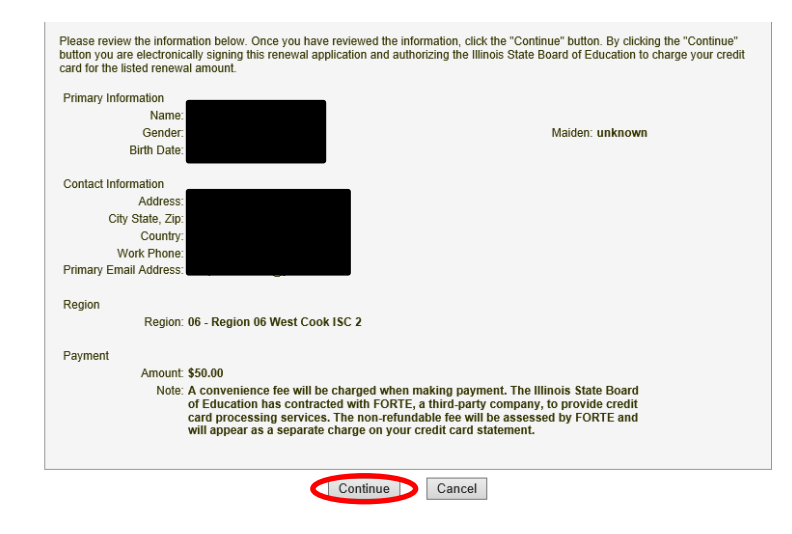

## Once the payment is complete, they will get this confirmation screen. Select Continue.

| lenew and Register an Educator License                                                                                        | Ć |
|----------------------------------------------------------------------------------------------------|---|
| Please review the following information.                                                                                      |   |
| You have successfully renewed and registered your educator license. You will see your new cycle on the ELIS Credentials page. |   |
| Continue - Please continue the wizard                                                                                         |   |
| Cancel - Please cancel the wizard                                                                                             |   |

Select Finish.

|           |                                                               | Primary Information<br>Full Name:<br>IEIN:<br>DOB:<br>Gender: |               | Contact Information Address: City, State Zip: Email: Primary Phone: Secondary Phone: Click Here to Edit Your Contact Information |             |               |                  |                         |                  | С   | Profile<br>PD Status: 7<br>ick Here to U | Active<br>Jpdate Your PD/             | Employment Sta | tus                 |                       |                  |
|-----------|---------------------------------------------------------------|---------------------------------------------------------------|---------------|----------------------------------------------------------------------------------------------------|-------------|---------------|------------------|-------------------------|------------------|-----|------------------------------------------|---------------------------------------|----------------|---------------------|-----------------------|------------------|
| Show All  |                                                               |                                                               |               |                                                                                                    |             |               | Lic              | enses                   |                  |     |                                          |                                       |                |                     |                       |                  |
| Select    | License ID                                                    | License                                                       | Status Code   | Status Desc                                                                                                    | Entitlement | Application D | ate Orig Issued  | Issued                  | Expires          | ROE | Registere                                | d Thru Registe                        | r              |                     | Reg. Fees Due         | Apply            |
| Select    | 79621                                                         | Professional Educator License                                 | I             | Issued                                                                                                    |             | 11/12/201     | 3 01/04/200      | 5 07/01/20 <sup>4</sup> | 3 06/30/2023     | 06  | 20                                       | 2023 Register in an Additional Region |                | \$0.00              | Apply for Endorsement |                  |
|           | Illinois Approved Program / Endorsements For Selected License |                                                               |               |                                                                                                    |             |               |                  |                         |                  |     |                                          |                                       |                |                     |                       |                  |
| Descripti | on                                                            |                                                               |               |                                                                                                    |             | Grade         |                  |                         | Status Descripti | on  |                                          | Issued                                | Entitlen       | nent                |                       | Application Date |
|           |                                                               | Early Childhood E                                             | ducation      |                                                                                                    |             |               | Birth through Gr | ade 3                   | Iss              | ued |                                          | 01/04/2006                            |                | IL-CSU (12/23/2005) |                       | 09/05/2013       |
|           |                                                               | Early Childhood Education (Self Co                            | ntained Gener | al Education)                                                                                                    |             |               | Birth through Gr | ade 3                   | Iss              | ued |                                          | 01/04/2006                            |                | IL-CSU (12/23       | /2005)                | 09/05/2013       |
|           |                                                               |                                                               |               |                                                                                                    |             |               | App              | rovals                  |                  |     |                                          |                                       |                |                     |                       |                  |
| Approval  | Code                                                          | Approval                                                      | RCDT          |                                                                                                    | Endorsen    | nent          | Grade            | Applicatio              | n Received       |     |                                          | Status                                | Approv         | al Granted Date     |                       | End Date         |
| TA        |                                                               | Teacher Aide                                                  | 05            | 5000000000                                                                                                    |             |               |                  |                         |                  |     |                                          | Approved                              |                | 02/19               | 9/1997                |                  |
|           |                                                               |                                                               |               |                                                                                                    |             |               | Desig            | Inations                |                  |     |                                          |                                       |                |                     |                       |                  |
| Source    |                                                               | Status                                                        | Designa       | ition                                                                                                    |             |               | Grade            | Issued                  |                  |     | Expires Completed                        |                                       |                |                     |                       |                  |

Back on the home screen, verify the "Expires" and "Registered Thru" dates show 2023 (shown above in yellow).

Things to remember:

- Retired educators will NOT have to pay a fee to renew. They only have to complete the wizard and answer the questions. Prior to renewing, retired educators must ensure the PD status in their yellow profile box is set to "retired." Retired educators are still responsible for PD for the years they were actively teaching 50% or more FTE during their current cycle.
- Educators do NOT have to renew all licenses held. They may choose which licenses they would like to renew.
- If educators had a SUB or ELS-PARA issued but never registered the license, they will NOT be responsible for paying back fees to bring the license's registration up-to-date. They will only owe \$50 to register the license through June 30, 2023.